# **Guest User Instructions**

Viewing an individual application

**Step 1.** In a Browser, navigate to <u>https://jobs.tntech.edu/hr/login</u>. You may also go to the TTU Website and click on Faculty & Staff and then click on PeopleAdmin.

| Tennessee Technological University                                                                                                    |
|----------------------------------------------------------------------------------------------------|
| Your usemame is the beginning of your TTU email address. Ex:<br>jdoe@mtech.edu - Usemame; jdoe. If you do not know your password, click<br>on the "Request a password reset" link, type in your usemame and click the<br>Request Password Reset button to generate the password reset email. |
| Usemame                                                                                                    |
| Password                                                                                                    |
| Log In                                                                                                    |
| Forgot vour password? Re upst a password reset                                                                                                    |

**Step 2.** Enter the username and password that was emailed to you from <u>TTUemployment@tntech.edu.</u>

| From:                                                                                | TTUemployment@tntech.edu                                                                                                    |
|--------------------------------------------------------------------------------------|----------------------------------------------------------------------------------------------------|
| Sent:                                                                                | Friday, March 04, 2016 11:10 AM                                                                                                    |
| То:                                                                                  | User, Guest                                                                                                    |
| Subject:                                                                             | Your Guest User Account has been created                                                                                                    |
| You have been selec<br>position. Please us<br>User Name: gu12906<br>Password: 123456 | ted to be a member of the candidate review process for the <i>Director</i><br>e the following log in information to review the applicant material. |
| Thank you,                                                                           |                                                                                                    |
| Human Resources                                                                      |                                                                                                    |

**Step 3.** PeopleAdmin will open to the summary page, where you may review the job posting (essential functions, minimum qualifications, etc.). To view applicants, click on the **Applicants** tab.

|                                                                                                    | Home                                                     | Postings       | Help |                                                                                                    |  |
|----------------------------------------------------------------------------------------------------|----------------------------------------------------------|----------------|------|----------------------------------------------------------------------------------------------------|--|
|                                                                                                    |                                                          |                |      | Guest User 12906, you have 0 messages. logout                                                                                                    |  |
| Postings / Faculty / Director (Posted) / Applicant Review                                                                                                    |                                                          |                |      |                                                                                                    |  |
| Posting: Director (Fa         Current Status: Posted         Position Type: Faculty         Department: School of Agriculture (163000)         Summary       History | Created by: Nicole F<br>Owner: Human Reso<br>tts Reports | Fury<br>ources |      | <ul> <li>★ See how Posting looks to Applicant</li> <li>➡ Print Preview (Applicant View)</li> <li>➡ Print Preview</li> <li>➡ Print Preview</li> <li>➡ 1000000000000000000000000000000000000</li></ul> |  |

## Step 4. Click on an applicant's name –OR— toggle over Actions and click View Application.

| Full Name     | Combined<br>Document | Status                           | Workflow State<br>Owner | Application Date          |           |
|---------------|----------------------|----------------------------------|-------------------------|---------------------------|-----------|
| Parker, Peter | Generate             | Under Review by Dept / Committee | Applicant Reviewer      | June 14, 2016 at 05:37 PM | Actions 🗸 |
| Wayne, Bruce  | Generate             | Under Review by Dept / Committee | Applicant Reviewer      | June 17, 2016 at 02:27 PN | GENERAL   |
| Odinson, Thor | Generate             | Under Review by Dept / Committee | Applicant Reviewer      | June 19, 2016 at 10:34 PM |           |

## To download a savable PDF of the application, click **Generate**. Once the download is complete, click **View**.

| ( | Full Name     | Combined<br>Document | Status                           | Workflow State<br>Owner | Application Date          |           |
|---|---------------|----------------------|----------------------------------|-------------------------|---------------------------|-----------|
| ( | Parker, Peter | View                 | Under Review by Dept / Committee | Applicant Reviewer      | June 14, 2016 at 05:37 PM | Actions 🗸 |
| ( | Wayne, Bruce  | Generate             | Under Review by Dept / Committee | Applicant Reviewer      | June 17, 2016 at 02:27 PM | Actions 🗸 |

# **Downloading multiple applications**

# **Step 1.** From the **Applicants** tab, click the **check box** in the header to select all of the applicants on the page Or click the box beside the name of each applicant whose application you want to download.

|  | Full Name     | Combined<br>Document | Status                           | Workflow State<br>Owner | Application Date          |           |
|--|---------------|----------------------|----------------------------------|-------------------------|---------------------------|-----------|
|  | Parker, Peter | Generate             | Under Review by Dept / Committee | Applicant Reviewer      | June 14, 2016 at 05:37 PM | Actions 🗸 |
|  | Wayne, Bruce  | Generate             | Under Review by Dept / Committee | Applicant Reviewer      | June 17, 2016 at 02:27 PM | Actions ~ |

## Step 2. Hover over the orange Actions button and click Download Applications as PDF.

| 1 | "Applicant Review" ᠑ |                      |                                  |                         |                 | Actions 🗸                                       |   |
|---|----------------------|----------------------|----------------------------------|-------------------------|-----------------|-------------------------------------------------|---|
| ۲ | Full Name            | Combined<br>Document | Status                           | Workflow State<br>Owner | Application Dat | GENERAL<br>Review Screening<br>Question Answers |   |
|   | Parker, Peter        | View                 | Under Review by Dept / Committee | Applicant Reviewer      | August 25, 201  | Download Screening                              | - |
|   | Wayne, Bruce         | View                 | Under Review by Dept / Committee | Applicant Reviewer      | August 30, 201  | Question Answers                                | - |
|   | Odinson, Thor        | View                 | Under Review by Dept / Committee | Applicant Reviewer      | September 04,   | BULK                                            |   |
|   | Wilson, Wade         | View                 | Under Review by Dept / Committee | Applicant Reviewer      | September 05,   | Download Applications as PDF                    | - |

Note: This will download all applications <u>on that page</u>; each page lists 30 applicants. If you have more than 30 applicants, <u>you will</u> <u>need to repeat this step for each page of applicants.</u>

Step 3. Select the documents you want to download and click Submit. The PDF will open in a new window.

| Select the document type(s) to use.                                                                   |
|----------------------------------------------------------------------------------------------------|
| Application and All Documents                                                                         |
| Only These Document Types                                                                             |
| Application Data     Cover Letter     Resume     List of References     Transcripts     Transcripts 3 |

Submit Cancel